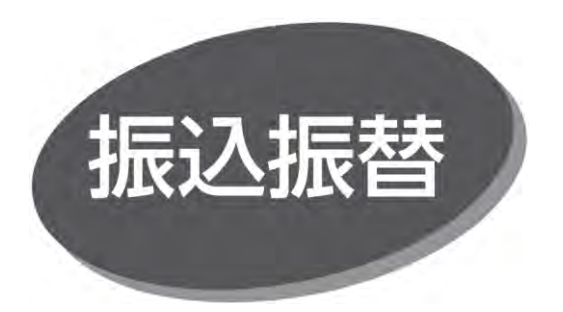

照会・振込振替サービスの利用口座としてご登録の口座から、 指定口座へ振込振替できます。

# 振込データの状況照会・取消

#### ●振込振替承認機能を利用する場合の手順です。

 ●過去に行った取引の状況照会や、予約中取引の取消が 可能です。

#### 【承認済み取引の状況照会】

手順1

作業内容を選択

「振込振替」メニューをクリックしてください。

作業内容選択画面が表示されますので、「承認済み取引の 状況照会・取消」ボタンをクリックしてください。

| 取引の開始            |            |                                                                |  |
|------------------|------------|----------------------------------------------------------------|--|
| 振込データの新規作成       | >          | 振込振替の取引(承認依頼あり)を開始できます。                                        |  |
| 作成中振込データの修正・削除   | >          | 作成途中やエラーとなった取引を修正、削除できます。                                      |  |
| 取引状況の照会          |            |                                                                |  |
| 承認済み取引の状況照会・取消   | >          | 承認済み取引の照会や取り消しが可能です。                                           |  |
| 未承認取引の状況照会       | >          | 未承認取引の照会が可能です。                                                 |  |
| 承認待ちデータの引戻し      | >          | ご自身が依頼した取引の引戻しができます。                                           |  |
| 振込先の管理           |            |                                                                |  |
| 振込先の管理           | >          | 振込先の新規登録や、登録振込先の変更、削除ができます。                                    |  |
| 振込先のグループ管理/ファイル登 | <b>禄 〉</b> | 振込先グループの新規登録や登録振込先グループの変更、削除ができます。<br>また、登録振込先の情報をファイルに出力できます。 |  |
|                  |            |                                                                |  |

#### 手順2 取引を選択

承認済み取引一覧画面が表示されますので、取引一覧から 対象の取引を選択してください。 照会を行う場合は、認証情報から「照会」を選択し、「暗証 番号」を入力後、「次へ」ボタンをクリックしてください。 手順3-1へ進みます。 取消を行う場合は、認証情報から「取消」を選択し、「暗証 番号」を入力後、「次へ」ボタンをクリックしてください。

手順3-2へ進みます。

| 取引一    |      | ,                          |                |                              |                              |                 | 6                       | り込み染件            | を開く              |
|--------|------|----------------------------|----------------|------------------------------|------------------------------|-----------------|-------------------------|------------------|------------------|
|        |      |                            |                | á                            | 2件                           |                 |                         |                  | 1                |
| 選択     | 取引状態 | 受付日<br>概込期定日               | 受付番号           | 取引ID<br>取引名<br>(切替元取引ID)     | 文払口座                         | 受取人名            | 表示仟数<br>振込金<br>額<br>(円) | 10件 <b>1</b> 位根岩 | (冉)<br>承認<br>(取消 |
| 0      | 受付済み | 2021年03月12日<br>2021年03月12日 | 0312003        | 210311000001139<br>03月11日作成分 | 本店営業部<br>(001)<br>普通 1094469 | \$30J930\$"30.b | 1,500                   | テストEB<br>1       | テストE<br>テスト      |
| 0      | 受付済み | 2021年03月12日<br>2021年03月12日 | 0312002        | 210312000000191<br>03月12日作成分 | 本店営業部<br>(001)<br>普通 1094469 | ታማሀቱ ብርኮ        | 3,000                   | テスト              | テスト              |
| 認証情    | 幸長   |                            |                |                              |                              |                 |                         |                  |                  |
| 0 162  | 暗証番号 | ••••                       | <u> 72F3</u>   | ェアキーボードを開く 🏾 🖉               | <b>新闻</b>                    |                 |                         |                  |                  |
| () RCA | 暗証量号 |                            | ( <u>77</u> 53 | ロアキーボードを開く 」                 | 瀬                            |                 |                         |                  |                  |

#### 手順3-1 照会結果の確認

承認済み取引照会結果画面が表示されますので、照会結果を確認してください。

|                                                                                                    | annesse and a second                                                                                                    |
|----------------------------------------------------------------------------------------------------|----------------------------------------------------------------------------------------------------|
| INSU THE                                                                                                    |                                                                                                    |
| 「魚主の取引の服分結果です。                                                                                                    |                                                                                                    |
|                                                                                                    |                                                                                                    |
| 取引傳輸                                                                                                    |                                                                                                    |
|                                                                                                    | 216311606006767                                                                                                    |
|                                                                                                    | 0311004                                                                                                    |
|                                                                                                    | 5.00 A                                                                                                    |
|                                                                                                    | 形字目 03月12日                                                                                                    |
|                                                                                                    | 0.3月1.1日沙城市                                                                                                    |
|                                                                                                    | 1234567                                                                                                    |
| 旅込売情報                                                                                                    |                                                                                                    |
| 29/D#                                                                                                    | 木兵荒草后(001) 被渡 1094460                                                                                                    |
| 振込先口座                                                                                                    |                                                                                                    |
|                                                                                                    | 大眾共立課行 回1527                                                                                                    |
|                                                                                                    | 未高效確認 (005) 初建1351036                                                                                                    |
|                                                                                                    | 8.9109.21E 98.3                                                                                                    |
|                                                                                                    | お立工業務式会社                                                                                                    |
|                                                                                                    |                                                                                                    |
| 描込金額                                                                                                    |                                                                                                    |
| <u>第込金額</u><br>第25年                                                                                                    | 1.50071                                                                                                    |
| <u>担込金額</u><br>(10.5年)<br>回税入子部料は、OKBの子:                                                                                                    | 1.500円<br>SN-5におぬの GB サービスによら広み子部料を含むしています。                                                                                                    |
| 描込金額<br>***/#5<br>5校ステ数料は、OK 8の子!<br>佐額客情報                                                                                                    | 1.500円<br>DNー気に彩着の GB サービスによる広み子部料をあっしています。                                                                                                    |
| 振込金額<br>=0.5m<br>=紀2千数和は、OK Bの千<br>位頭書情報<br>4.5m                                                                                                    | 1.500     1500     1500     1500     1500     1500     1500     1500     1500     1500     1500     1500     1500     1500     1500     1500     1500     1500     1500     1500     1500     1500     1500     1500     1500     1500     1500     1500     1500     1500     1500     1500     1500     1500     1500     1500     1500     1500     1500     1500     1500     1500     1500     1500     1500     1500     1500     1500     1500     1500     1500     1500     1500     1500     1500     1500     1500     1500     1500     1500     1500     1500     1500     1500     1500     1500     1500     1500     1500     1500     1500     1500     1500     1500     1500     1500     1500     1500     1500     1500     1500     1500     1500     1500     1500     1500     1500     1500     1500     1500     1500     1500     1500     1500     1500     1500     1500     1500     1500     1500     1500     1500     1500     1500     1500     1500     1500     1500     1500     1500     1500     1500     1500     1500     1500     1500     1500     1500     1500     1500     1500     1500     1500     1500     1500     1500     1500     1500     1500     1500     1500     1500     1500     1500     1500     1500     1500     1500     1500     1500     1500     1500     1500     1500     1500     1500     1500     1500     1500     1500     1500     1500     1500     1500     1500     1500     1500     1500     1500     1500     1500     1500     1500     1500     1500     1500     1500     1500     1500     1500     1500     1500     1500     1500     1500     1500     1500     1500     1500     1500     1500     1500     1500     1500     1500     1500     1500     1500     1500     1500     1500     1500     1500     1500     1500     1500     1500     1500     1500     1500     1500     1500     1500     1500     1500     1500     1500     1500     1500     1500     1500     1500     1500     1500     1500     1500     1500     1500     1500     1500     1500     1500     1500     1500     1500     1500     1500 |
| <u>振込金額</u>                                                                                                    | 1.500円     1.500円     100円    100円    100    100    100    100    100    100     100     100     100     100     100     100     100     100     100     100     100     100     100     100     100     100     100     100     100     100     100     100     100     100     100     100     100     100     100    |
| <ul> <li>(月)金額</li> <li>(日本)・第</li> <li>(日本)・第</li> <li>(日本)・第</li> <li>(日本)・第</li> <li>(日本)・第</li> <li>(日本)・第</li> <li>(日本)・第</li> <li>(日本)・第</li> <li>(日本)・第</li> </ul>                                                                                                    | 1.500円<br>BK-局に影動の EB サービスによる新入子教科を会加しています。<br>アストB1<br>2021年0月11日                                                                                                    |
| <ul> <li>(株式会員)</li> <li>(株式会員)</li> <li>(株式会員)</li> <li>(株式会員)</li> <li>(株式会員)</li> <li>(株式会員)</li> <li>(株式会員)</li> <li>(株式会員)</li> <li>(株式会員)</li> </ul>                                                                                                    | 1.500円  SR-気にひ返の 08 サービスによら広入才数料を入るしています。      テスト981      ジロンキロ対118      デスト981 (Regist)      デスト981 (Regist)      デスト981 (Regi |
| <u>(13)金額</u><br>(13)金額<br>(14)金数<br>(15)金数<br>(15)<br>(15)<br>(15)<br>(15)<br>(15)<br>(15)<br>(15)<br>(15)                                                                                                    | 1.500円  SR-SLONG DD サービスによら広入す数料を入るしています。      デストR1     ジロンキロ対し10      デストR2      デストR2      ジロンキロ対し10      デスト      パロ(20)      ジロンキロジロの      ジロン      ジロン      ジロン      ジロン      ジロン      ジロン      ジロン      ジロン      ジロン      ジロン      ジロン      ジロン      ジロン      ジロン      ジロン      ジロン      ジロン      ジロン      ジロン      ジロン      ジロン      ジロン      ジロン      ジロン      ジョン      ジョン       ジョン      ジョン                                                        |
| 1833.会会<br>第332.2世<br>1853.月日かは、OK 80571<br>1853.月日から、OK 80571<br>1853.月日から<br>の取用<br>2853.月日の<br>2853.月日の<br>2855.月日の<br>2855.月日の<br>2855.月日<br>2855.月日の<br>2855.月日の<br>2855.月<br>2855.月日                                                                                                    | 1.500円  SR-SLOEの10 サービスにため広入す数料を入口しています。      デストを取      ジロンをの打し      デストの取      ジロンをの打し      ジロンをの打し      ジロンをの      ジロンをの打し      ジロンをの      ジロンをの      ジロンをの      ジロンをの      ジロン      ジロンをの      ジロンをの      ジロン      ジロン      ジロン      ジロン      ジロン      ジロン      ジロン      ジロン      ジロン      ジロン      ジェン      ジロン      ジェン      ジェ      ジェ      ジェン      ジェン      ジェ      ジェン      ジェン      ジェン      ジェン      ジェン      ジェン      ジェ      ジェン      ジェン       ジェン      ジェン      ジェン      ジェン      ジェン      ジェン      ・      ・      ・      ・      ・・      ・・      ・      ・      ・      ・      ・      ・      ・      ・      ・      ・      ・      ・      ・      ・      ・      ・      ・      ・      ・      ・      ・      ・      ・      ・      ・      ・      ・      ・      ・      ・      ・      ・      ・      ・      ・      ・      ・      ・      ・      ・      ・      ・      ・      ・      ・      ・      ・      ・      ・      ・      ・      ・      ・      ・      ・      ・      ・      ・      ・      |
| 回込金数<br>第02章<br>(10月2日)<br>(10月2日)<br>(10月2日)<br>(10日日)<br>(10日)<br>(10日日)<br>(                                                                                                    | 1.500円  SR-SLONG DD -ビスにため広入す数料を入口しています。      デストを注     ジロンキシストに      デストを注     ジロンキシストに      デント      ジロンキシストに      ジロンキシストに      ジロンキシストに      ジロンキシストに      ジロンキシストに      ジロンキシストに      ジロンキシスト      ジロンキシスト      ジロンキン      ジロンキン      ジロンキシスト      ジロンキシスト      ジロンキシスト      ジロンキン      ジェン      ジェン      ・      ・      ・      ・      ・      ・      ・      ・      ・      ・ |
| 部込金数<br>第62章<br>第62章<br>(第23子型和42,0×122子<br>(注意意情報)<br>※第7章<br>(第23章情報)<br>※第7章<br>(第33章<br>(第33章)<br>(第33章)<br>(第33)<br>(第33章)<br>(第33章)<br>(第33章)<br>(第33章)<br>(第33章)<br>(第33章)<br>(第33章)<br>(第33章)<br>(第33章)<br>(第33章)<br>(第33章)<br>(第33章)<br>(第33章)<br>(第33章)<br>(第33章)<br>(第33章)<br>(第33章)<br>(第33章)<br>(第33章)<br>(第33章)<br>(第33章)<br>(第33章)<br>(第33章)<br>(第33章)<br>(第33章)<br>(第33章)<br>(第33章)<br>(第33章)<br>(第33章)<br>(第33)<br>(第33)<br>(<br>(53))<br>(<br>(53))<br>( |                                                                                                    |
| 部込金数<br>単心型<br>単心型<br>第2人子数和2、0×10分子<br>位数数分換数<br>の単数<br>の単数<br>の数数<br>の数数<br>の数数<br>の数数<br>の数<br>の数<br>の<br>の<br>の<br>の<br>の<br>の<br>の<br>の<br>の<br>の<br>の<br>の<br>の                                                                                                    | 1.500円  NN-ALCD並の (0 サービスによる広入す部料を入出しています。      デスト移動      デスト移動      ジンパキの用い目      デスト (1 周辺の)      ジンパキの用い目      シンパキの用い目      シンパキの用い目      シンパキの用い目      ・      ・      ・      ・      ・      ・      ・      ・      ・      ・      ・      ・      ・      ・      ・      ・      ・      ・      ・      ・      ・      ・      ・      ・      ・      ・      ・      ・      ・      ・      ・      ・      ・      ・      ・      ・      ・      ・      ・      ・      ・      ・      ・      ・      ・      ・      ・      ・      ・      ・      ・      ・      ・      ・      ・      ・      ・      ・      ・      ・      ・      ・      ・      ・      ・      ・      ・      ・      ・      ・      ・      ・      ・      ・      ・      ・      ・      ・      ・      ・      ・      ・      ・      ・      ・      ・      ・      ・      ・      ・      ・      ・      ・      ・      ・      ・      ・      ・      ・      ・      ・      ・      ・      ・      ・      ・      ・      ・      ・      ・      ・      ・      ・      ・      ・      ・      ・      ・      ・      ・      ・      ・      ・      ・      ・      ・      ・      ・      ・      ・      ・      ・      ・      ・      ・      ・      ・      ・      ・      ・      ・      ・      ・      ・      ・      ・      ・      ・      ・      ・      ・      ・      ・      ・      ・      ・      ・      ・      ・      ・      ・      ・      ・      ・      ・      ・      ・      ・      ・      ・      ・      ・      ・      ・      ・      ・      ・      ・      ・      ・      ・      ・      ・      ・      ・      ・      ・      ・      ・      ・      ・      ・      ・      ・      ・      ・      ・      ・      ・      ・      ・      ・      ・      ・      ・      ・      ・      ・      ・      ・      ・      ・      ・      ・      ・      ・      ・      ・      ・      ・      ・      ・      ・      ・      ・      ・      ・      ・      ・      ・      ・      ・      ・      ・      ・      ・      ・      ・      ・      ・      ・      ・      ・      ・      ・      ・      ・      ・      ・      ・      ・      ・      ・      ・      ・      ・      ・      ・      ・      ・      ・      ・      ・      ・      ・      ・      ・      ・      ・      |
| 1833合数<br>1842年数142、0 K 505年<br>1843年数142、0 K 505年<br>4888年<br>4888年<br>4888年8<br>4888年8<br>4888<br>48888<br>48888<br>48888<br>48888<br>48888<br>48888<br>48888<br>48888<br>488888<br>4888888<br>4888888<br>4888888<br>48888888<br>48888888<br>48888888<br>488888888                                                                                                    | LSON     SN-RUDEO (0 サービスによる伝入子部林を入出しています。     アストを注     アストを注     アストを注     アストを注     マストを注     マストを注     マストを注     マストを注     マストを注     マストを注     マストを注     マストを注     マストを注     マストの     マスト     マスト     マス     マスト     マスト     マスト     マスト     マスト     マスト     マスト     マスト     マスト     マスト     マスト     マスト     マスト     マスト     マスト     マスト     マスト     マスト     マスト     マスト     マスト     マスト     マスト     マスト     マスト     マスト     マスト     マス     マス     マス     マス     マス     マス     マス     マス     マス     マス     マス     マス     マス     マス     マス     マス     マス     マス     マス     マス     マス     マス     マス     マス     マス     マス     マス     マス     マス     マス     マス     マス     マス     マス      |
| 振込金数<br>第22年<br>第25年<br>1月27日<br>第25日<br>第25日<br>第25日<br>1月27日<br>1月27日                                                                                                    |                                                                                                    |

 「印刷」ボタンをクリックすると、印刷用 PDF ファイルがダウン ロードされます。

## 手順3-2 取消内容の確認

承認済み取引取消内容確認画面が表示されますので、 取消内容を確認のうえ、「承認暗証番号」を入力し、「実行」 ボタンをクリックしてください。

|                                                                                                    |                                                                                                    | -0 |
|----------------------------------------------------------------------------------------------------|----------------------------------------------------------------------------------------------------|----|
|                                                                                                    |                                                                                                    |    |
|                                                                                                    |                                                                                                    |    |
| F environment                                                                                                    | 74                                                                                                    |    |
| TOBORREN DELICE                                                                                                    |                                                                                                    |    |
| and denote throad the loss                                                                                                    | wanter labit wenders roker                                                                                                    | _  |
| 151(\$#B                                                                                                    |                                                                                                    | _  |
|                                                                                                    | 210351000000747                                                                                                    |    |
|                                                                                                    | 0351004                                                                                                    |    |
|                                                                                                    | 94                                                                                                    |    |
|                                                                                                    | naje osłaze                                                                                                    |    |
|                                                                                                    | C = P = 2 = Heliado                                                                                                    | _  |
| 80.××2-0                                                                                                    | 1201007                                                                                                    |    |
| 63元信箱                                                                                                    |                                                                                                    |    |
| R1438                                                                                                    | autorazi inati 106 torone                                                                                                    | -  |
|                                                                                                    |                                                                                                    | _  |
| 1込売口屋                                                                                                    |                                                                                                    | _  |
|                                                                                                    |                                                                                                    | _  |
|                                                                                                    | 2012020 0000 #8 LITIOM                                                                                                    | _  |
|                                                                                                    | 100727-16.3                                                                                                    |    |
|                                                                                                    | 4.5 1 M # 6 3 4                                                                                                    |    |
| (1) 全部                                                                                                    |                                                                                                    |    |
|                                                                                                    |                                                                                                    |    |
| 90.00                                                                                                    | 1,809                                                                                                    |    |
| eces<br>ISSAURIC OKDONE                                                                                                    | 1.009<br>M-MC2000 03 5-1-12.6.880,46018 800,71.017,                                                                                                    |    |
| 40.48<br>(R2)年4月2、OKDONE<br>古田浩振福                                                                                                    | 1,809<br>第一型に回動の 13 サービスによる毎以中朝的特許的によっています。                                                                                                    |    |
| 400年<br>(初時時に、0×100年6<br>(11月)<br>(11月)<br>(11))<br>(11))<br>(11)                                                                                    | 1,000<br>91-90:20840 53 9-2-2024.580.944993 820, 71.027.<br>97.9483                                                                                                    | _  |
| 49.4年<br>(1923年4月92)、〇 4 5 5 7年48<br>(1937年)<br>(1937年)<br>(1937<br>)<br>(1937年)<br>(1937年)<br>(1937年)<br>(1937年)<br>(1937年)<br>(1937年)<br>(1937年)<br>(1937年)<br>(1937<br>)<br>(1937年)<br>(1937年)<br>(1937年)<br>(1937年)<br>(1937年)<br>(1937年)<br>(1937年)<br>(1937<br>)<br>(1937<br>)<br>(1937 | 1,000<br>91-90:2010,013 (3-2-2,02,2,50,0444919,70,01,1,1,1,1,1,1,1,1,1,1,1,1,1,1,1,1,1                                                                                                    |    |
| 40.64<br>(103)年8月2、0×50年48<br>と知道情報<br>4004<br>(103)<br>(103)<br>(103)                                                                                                    | 1,000<br>91-90120920 03 9-2-2012.5803488919 820,71.017.<br>97.5483<br>827.88091134                                                                                                    |    |
| allen<br>and hereit. Ox Doffer<br>and hereit.<br>and<br>and<br>allen<br>and<br>and<br>and                                                                                                    | 1,000<br>M-500208.0 D (-)-2702.2500/44493 200.71.027.<br>975-60<br>201.6201104                                                                                                    |    |
| exces<br>Into-Herrin: Oxformer<br>Attainer<br>Attainer<br>Attainer<br>Attainer                                                                                                    | 1,000<br>M-MC/MBD D (-)-/-XC4.580/MMMRR.00.71.027.<br>97.5-80<br>M27.6801(42.01)<br>97.5-801(42.01)<br>97.5-560.00                                                                                                    |    |
|                                                                                                    | 1,000<br>M-MC/MBD D (-)-17.004.560/46093.500.70.007.<br>97.5403<br>27.5403<br>27.5403<br>27.5403<br>20.000<br>20.0000<br>20.0000<br>20.000000<br>20.0000<br>20.0000<br>20.0000<br>20.0000<br>20.0000<br>20.0000<br>20.0000<br>20.0000<br>20.0000<br>20.0000<br>20.0000<br>20.0000<br>20.0000<br>20.0000<br>20.0000<br>20.0000<br>20.0000<br>20.0000<br>20.0000<br>20.0000<br>20.0000<br>20.0000<br>20.0000<br>20.0000<br>20.0000<br>20.00000<br>20.00000<br>20.00000000                                                                                                    |    |
| 50058<br>500748712: Ox 507440<br>6059<br>6059<br>8059<br>8059<br>8059<br>8059<br>8059<br>8059<br>8059<br>8                                                                                                    | 1,000                                                                                                    |    |
| 90088<br>3007489112: Ox Doriver<br>2022008<br>4022008<br>4022008<br>202200<br>202009<br>202009                                                                                                    | 1,000                                                                                                    |    |
| 50058<br>500748712: Ox Dorive<br>25727(1)<br>45727(1)<br>4574<br>4574<br>4574<br>4574<br>4574<br>4574<br>4574<br>457                                                                                                    | 1,000                                                                                                    |    |
| 40,68<br>000,487,100 O E 605,490<br>405 2017,100<br>4000<br>702,2017,100<br>4000<br>4000<br>4000<br>4000<br>4000                                                                                                    | 1,000<br>M-BICINED D 9-L-2.CLA SEU-HEIRER R.U. T. LET.<br>725-80<br>20162811716<br>725-90<br>2016201<br>2016201<br>2016200<br>2016200<br>2016200<br>2016200<br>2016200<br>2016200<br>2016200<br>2016200<br>2016200<br>2016200<br>201600<br>201600<br>2016000<br>2016000<br>2016000<br>2016000<br>20160000000000                                                                                                    |    |
|                                                                                                    | 1,000<br>M-BICINED D 9-E-XCA SEQUEERRERULT. LET.<br>200 ABRITUS<br>201 ABRITUS<br>201 ABR                                                                     |    |
| 90088<br>2003-90910 0 x 2015-90<br>48920768<br>48920<br>48920<br>49920<br>499200<br>49920<br>49920<br>49920<br>49920<br>49920<br>49920<br>49920<br>49920<br>49920<br>49920<br>49920<br>49920<br>49920<br>49920<br>49920<br>49920<br>499200<br>49920000<br>4990000000000                                                                                                    | 1,000<br>MI-BICINED D 9-L-ZACA SEUHAMMERTIN, T. LET.<br>VZ-MI<br>VZ-MI |    |
| 40068<br>40074409112 O 1 402440<br>4007410<br>40074<br>40074<br>4000                                                                                                    | 1,000<br>MI-BILINED D 9-L-XCL SEUHAMIN RUL, T. LET.<br>VX-401<br>XD1 BASHTIN<br>VX-401<br>VX-401<br>VX-400<br>VX-401<br>VX-401<br>VX-400                                                                        |    |
| 40,68<br>000,94,89,10, 0 x 3,05,49,49<br>405,207,10<br>405,207,10<br>405,2                                                                                                    | 1,000<br>MI-BILINED D 9-L-XXL38UMAMMERTULT.UCT.                                                                                                    |    |

 「印刷」ボタンをクリックすると、印刷用 PDF ファイルがダウン ロードされます。

承認済み取引取消結果画面が表示されますので、取消 結果を確認してください。

### 【未承認取引の状況照会】

手順1

作業内容を選択

「振込振替」メニューをクリックしてください。 作業内容選択画面が表示されますので、「未承認取引の 状況照会」ボタンをクリックしてください。

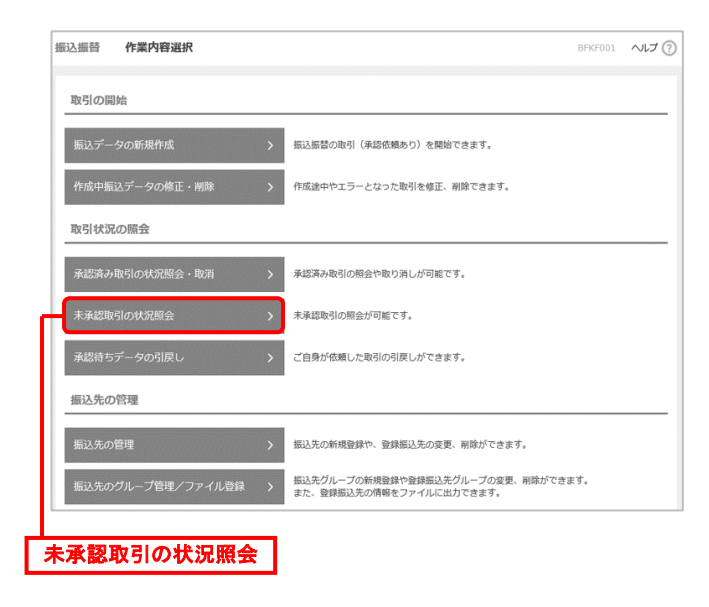

未承認取引一覧画面が表示されます。取引一覧から対象の 取引を選択し、「照会」ボタンをクリックしてください。

| <b>۱</b> M ź | する取ら    | の絞り込み       |             |                                                   |                |               | 取り込み条件   | *#< <b>6</b>             |
|--------------|---------|-------------|-------------|---------------------------------------------------|----------------|---------------|----------|--------------------------|
| 2弓           | ·覧      |             |             | 全3件                                               |                |               |          |                          |
|              |         |             |             |                                                   |                | 表示件           | R: 10件 1 | <ul> <li>(再表)</li> </ul> |
| æir,         | iksikai | ALCHING (   | 振込憲定日       | 取当11D<br>取当1名。<br>(切論元用(引11D)                     | 受教人名           | 第53章第<br>(PD) | 0.192    | ##8                      |
| 0            | 差定済み    | 2021年01月29日 | 2021年01月29日 | 210125000000272<br>01月25日作成分<br>(210125000000234) | X81°459915.8   | 29,340        | テストEB1   | FZHEB                    |
| 0            | 差定許み    | 2021年01月29日 | 2021年01月29日 | 210125000000265<br>01月25日作成分<br>(210125000000234) | ###"#9999".B   | 10,000        | デストEBI   | デストEB                    |
| 0            | 前除清み    | 2021年01月29日 | 2021年01月29日 | 21012500000258<br>01月25日代語分<br>(21012500000234)   | \$3999295*39.8 | 19,890        | テストEB1   | テストEB                    |

未承認取引照会結果画面が表示されますので、照会結果 を確認してください。